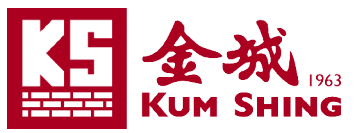

# 金城營造集團

### 行動裝置 Exchange Active Sync 設定指引

| Android 系統行動裝置設定    | 3 |
|---------------------|---|
|                     |   |
| <u>iOS 系統行動裝置設定</u> | 7 |

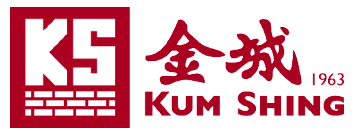

現時市面上使用 Android 或 iOS 操作系統的智能手機或平板電腦,均支援 Microsoft Exchange Active Sync 來瀏覽電子郵件伺服器上的電郵。

以下會有圖文教授設定的詳細步驟,包括以下平臺:

- A. Android (由 Samsung Note10 plus, Android version 9 截圖)
- B. iOS (由 iPhone Xs Max, iOS version 13.2.3 截圖)

## Android 系統的設定步驟:

- 1. 進入行動裝置的 "系統設定" 畫面。
- 2. 選擇 "帳戶"。
- 3. 然後選擇 "加入帳戶"。

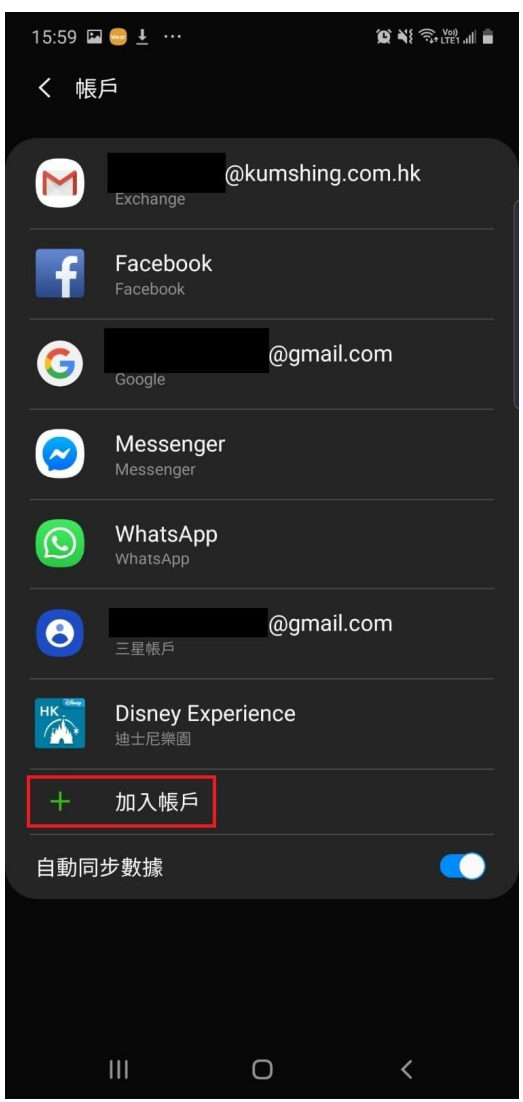

#### 4. 再選擇 "Exchange"。

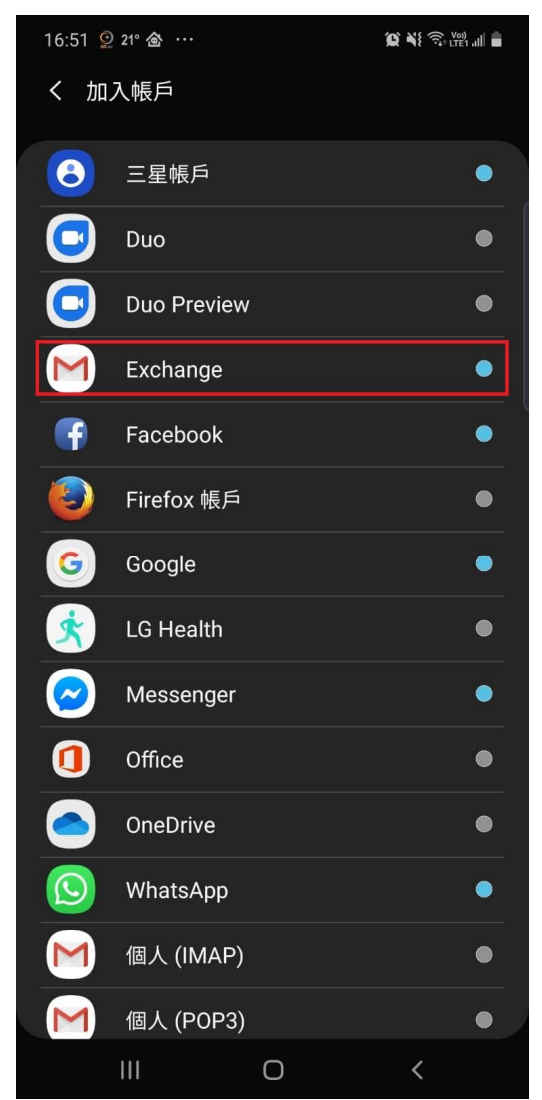

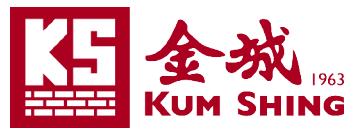

| 5. | 輸入 | "電郵地址" | 按 | "下一步"。 |
|----|----|--------|---|--------|
|----|----|--------|---|--------|

16:52 🖬 🔮 21° ··· 😰 🕷 🕄 🖓 👘 🔳 💼

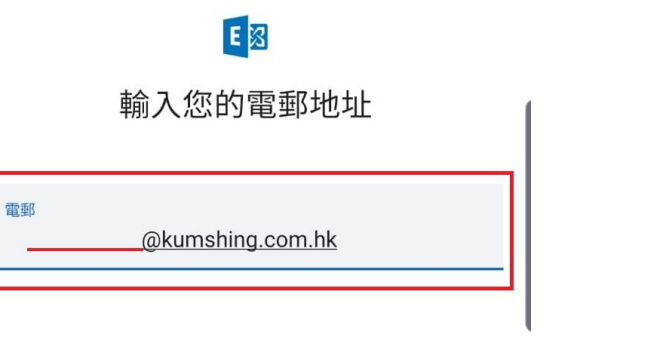

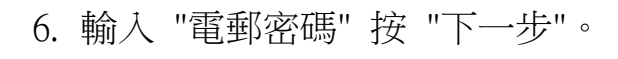

16:52 🗳 😟 21° …

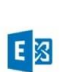

|        | @kumshing.com.hk |
|--------|------------------|
| 輸入您的密碼 | Ś                |
|        |                  |

使用憑證進行設定

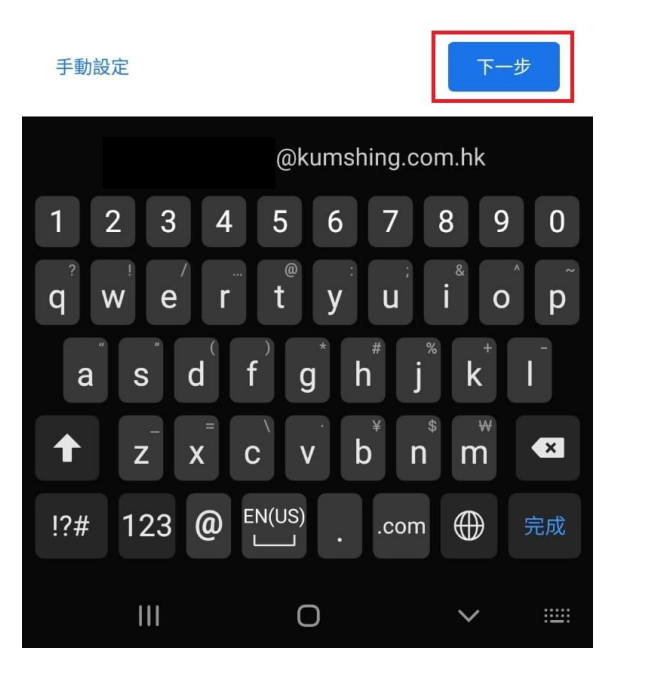

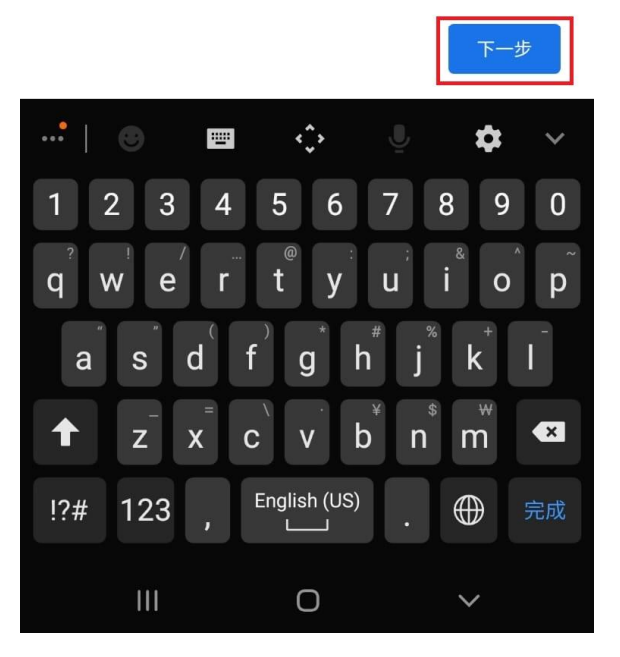

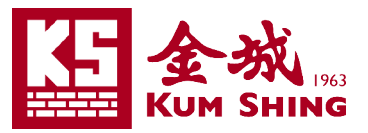

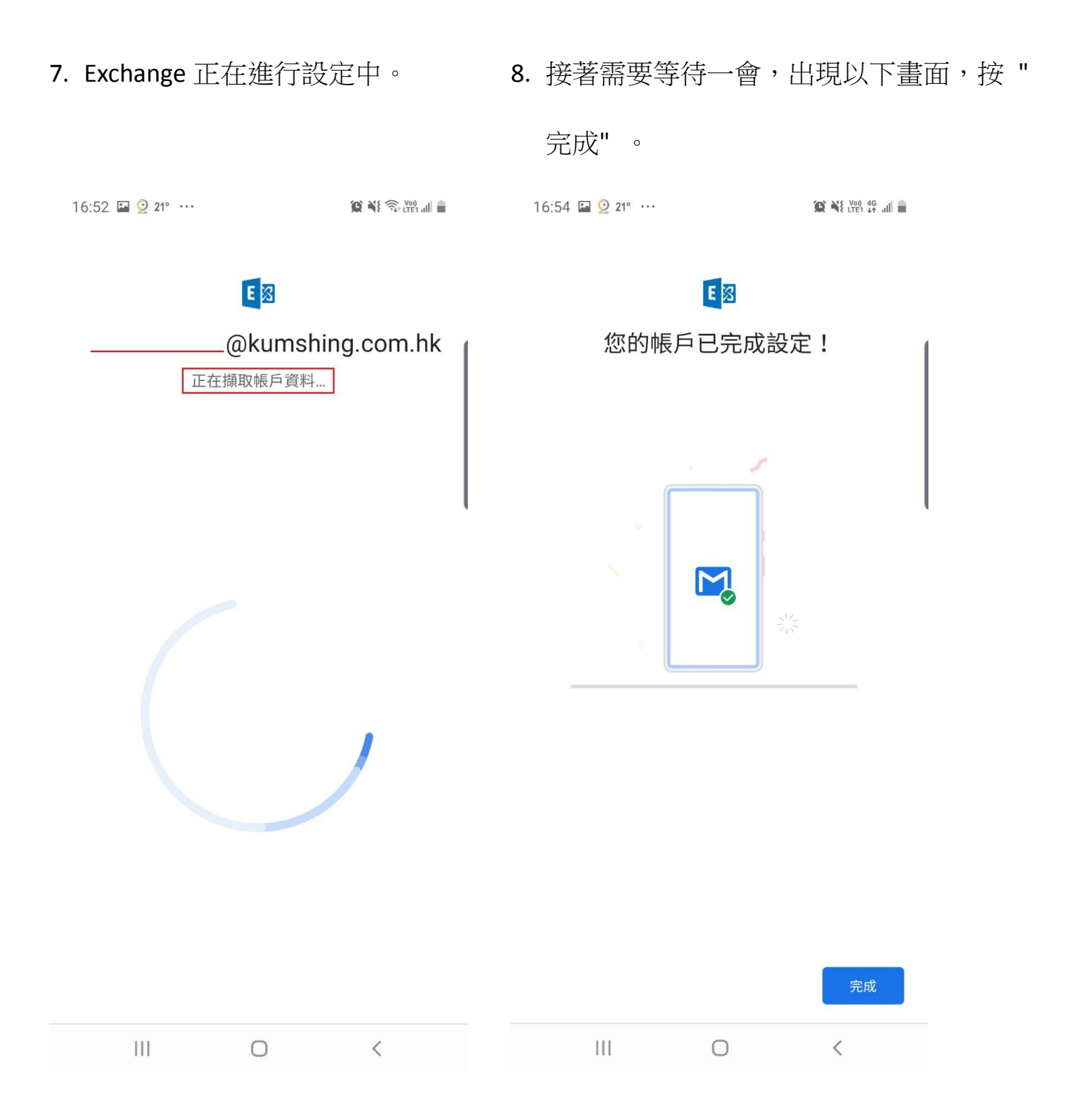

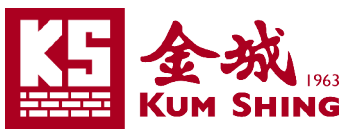

## iOS 系統的設定步驟:

- 1. 進入 iPhone 的"設定"畫面。
- 2. 選擇 "密碼與帳戶"

| 5:     | 23               | <b>:::!</b> LTE () |
|--------|------------------|--------------------|
|        | 設定               |                    |
| (J.)   | Face ID與密碼       | >                  |
| SOS    | 緊急求助SOS          | >                  |
|        | 電池               | >                  |
|        | 私隱               | >                  |
|        |                  |                    |
| Ą      | iTunes與App Store | >                  |
|        | 銀包與 Apple Pay    | >                  |
|        |                  |                    |
| P      | 密碼與帳户            | >                  |
|        | 郵件               | >                  |
|        | 通訊錄              | >                  |
|        | 日曆               | >                  |
|        | 備忘錄              | >                  |
| •<br>• | 提醒事項             | >                  |
|        | 錄音機              | >                  |
|        | 電話               | >                  |
|        | 訊息               | >                  |

3. 選擇"加入帳戶"

| 5:23                          |                | :::: LTE () |
|-------------------------------|----------------|-------------|
| <ひとのです。                       | 密碼與帳户          |             |
|                               |                |             |
| 🥊 網站與A                        | pp密碼           | >           |
| 💼 自動填寫                        | <b>宮密碼</b>     |             |
| 帳户                            |                |             |
| <b>iCloud</b><br>iCloud 雲碟、通訊 | R錄、日曆、Safari,ǎ | 還有4項…       |
| 郵件、通訊錄、E                      | ]曆、提醒事項、備忘:    | <b>》</b>    |
| 郵件、通訊錄                        |                | >           |
| 郵件、備忘錄                        |                | >           |
| 郵件、備忘錄                        |                | >           |
| 郵件、備忘錄                        |                | >           |
| 加入帳户                          |                | >           |
|                               |                |             |
| 取得新資料                         |                | 推送 >        |
|                               |                |             |

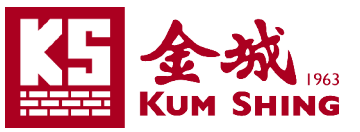

下一步

0

р

 $\bigotimes$ 

I

return

Ŷ

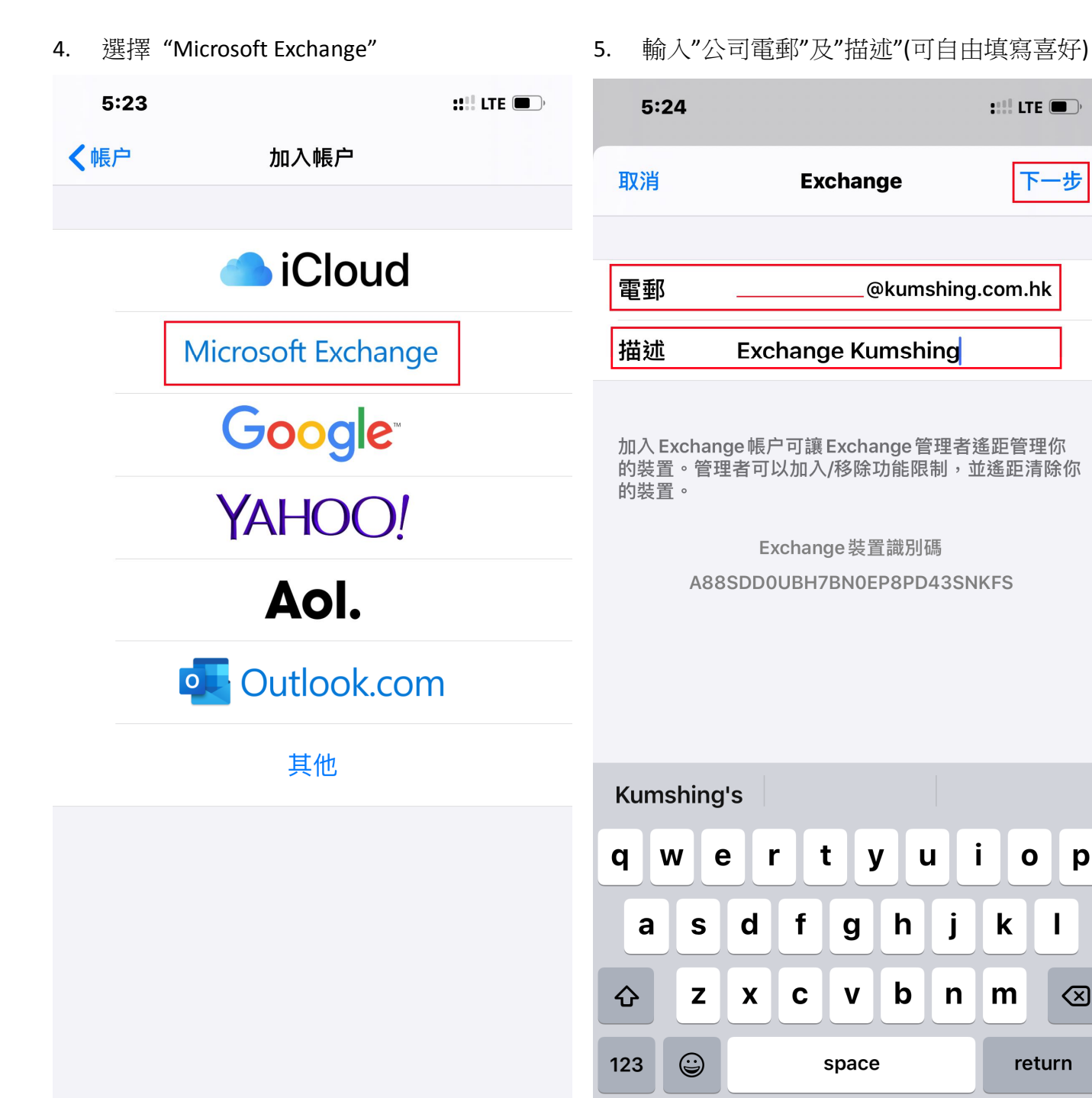

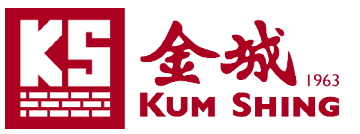

#### 6. 彈出提示請按下"登入"

| 5:25 |                   | :::: LTE 🔳, |
|------|-------------------|-------------|
| 取消   | Exchange          | 下一步         |
|      |                   |             |
| 電郵   | @kumshin          | g.com.hk    |
| 描述   | Exchange Kumshing |             |
|      |                   |             |

加入 Exchange 帳户可讓 Exchange 管理者遙距管理你的裝置。管理者可以加入/移除功能限制,並遙距清除你的裝置。

| 要使用 Micro  | soft登入你的                |
|------------|-------------------------|
| 「kumshing  | g.com.hk」               |
| Exchange   | e帳户嗎?                   |
| 你的電郵地址會(   | <sup>專送予Microsoft</sup> |
| 以搜尋你的 Exch | ange帳户資料。               |
| 手動設定       | 登入                      |

7. 輸入"電郵密碼"及"下一步"

| 5:26 | ::!! LTE 🗩        |
|------|-------------------|
| 取消   | 下一步               |
|      |                   |
| 電郵   | @kumshing.com.hk  |
| 密碼   |                   |
| 描述   | Exchange Kumshing |

加入 Exchange 帳户可讓 Exchange 管理者遙距管理你的裝置。管理者可以加入/移除功能限制,並遙距清除你的裝置。

Exchange裝置識別碼 A88SDD0UBH7BN0EP8PD43SNKFS

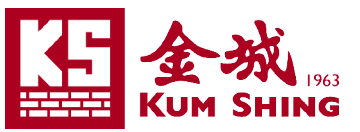

 接著便會顯示需要同步的項目。可按需要而 9. 選擇是否同步。並按右上角的"儲存"以完成 新增帳號。

| 5:26        |                   | <b>::::</b> LTE 🔲 |
|-------------|-------------------|-------------------|
| 取消          | Exchange Kumshing | 儲存                |
|             |                   |                   |
|             | 郵件                |                   |
|             | 通訊錄               |                   |
|             | 日曆                |                   |
| 9<br>9<br>9 | 提醒事項              |                   |
|             | 備忘錄               |                   |

9. 接著便顯示出以下畫面,並顯示出剛剛新增的 Exchange Kumshing 帳號。

| 5:2                | 26                                           | <b>:!!!</b> LTE, |
|--------------------|----------------------------------------------|------------------|
| く設定                | 密碼與帳户                                        |                  |
|                    |                                              |                  |
| Ŷ                  | 網站與 App 密碼                                   | >                |
|                    | 自動填寫密碼                                       |                  |
| 帳户                 |                                              |                  |
| iClou              | u <b>d</b><br>d 雲碟、通訊錄、日曆、Safar              | ▶<br>i,還有4項…     |
| <b>Exch</b><br>郵件、 | nange Kumshing<br><sup>、</sup> 通訊錄、日曆、提醒事項、備 | <b>》</b><br>「 忘錄 |
| 郵件、                | 通訊錄                                          | >                |
| 郵件、                | 備忘錄                                          | >                |
| 郵件、                | 、備忘錄                                         | >                |
| 郵件、                | ·備忘錄                                         | >                |
| 加入                 | 帳户                                           | >                |
|                    |                                              |                  |
| 取得                 | 新資料                                          | 推送 >             |
|                    |                                              |                  |
|                    |                                              |                  |
|                    |                                              |                  |
|                    |                                              |                  |

如需協助,請聯絡資訊科技支部: 2599-7588